## Psychology Department Online Application Guide

Please read all instructions carefully before submitting your application. Failure to follow instructions may result in your application not being reviewed.

- 1) Go to http://www.admissions.ufl.edu/start.html to begin the application process
- 2) For "Choose your Level of Application", click on ">>Graduate"

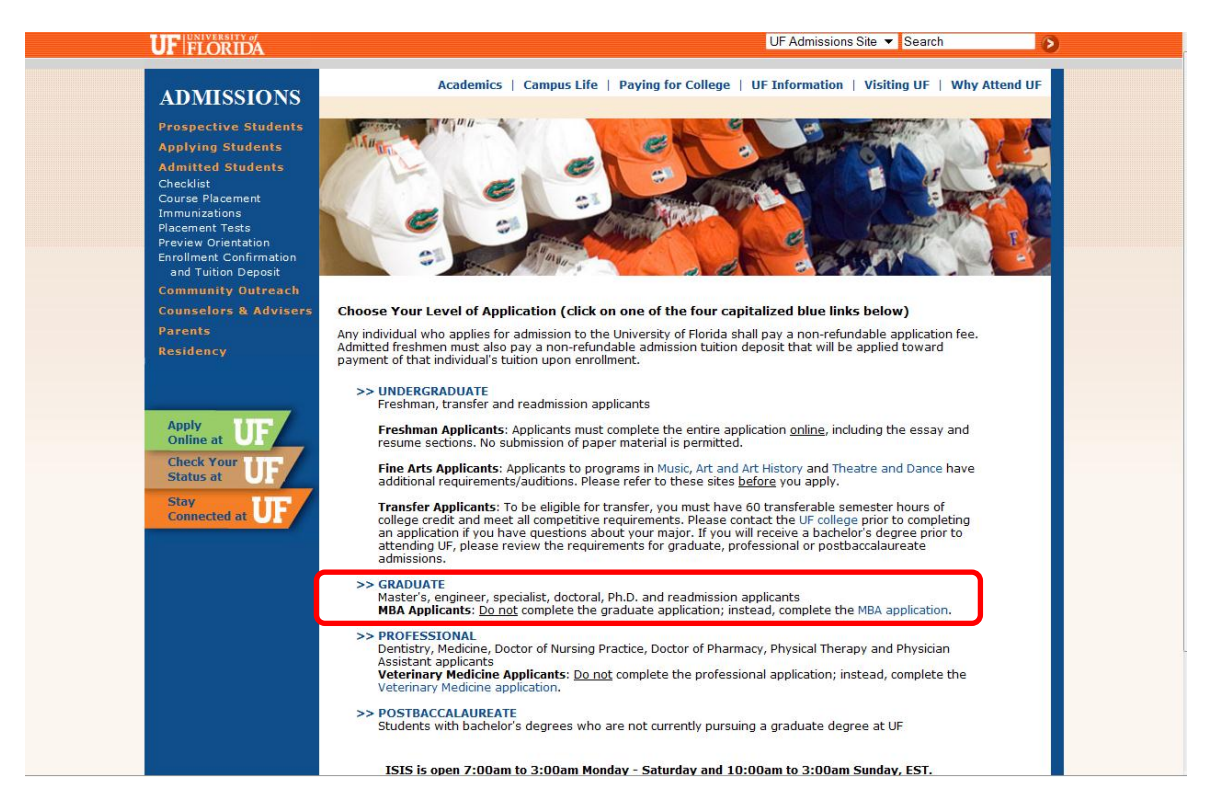

3) A new window will pop up with "Choose Application Function" (make sure that you allow pop-ups from ufl.edu). Select "Create a New User Account".

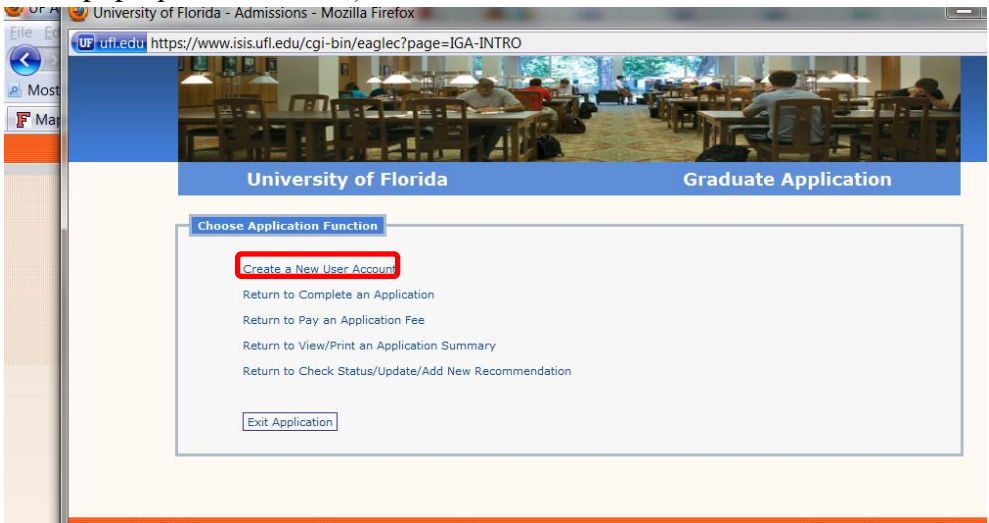

4) Follow the instructions on the screen to create your username and password. This is what you will use to return to a saved application.

| University of Florida - Admissions - | Mozilla Firefox                                                                                                    |                                                                                                    |                                                                                                    |  |
|--------------------------------------|----------------------------------------------------------------------------------------------------|----------------------------------------------------------------------------------------------------|----------------------------------------------------------------------------------------------------|--|
| ufi.edu https://www.isis.ufl.edu/cg  | i-bin/eaglec                                                                                                    |                                                                                                    |                                                                                                    |  |
|                                      |                                                                                                    |                                                                                                    |                                                                                                    |  |
|                                      | University of Florida                                                                                                    | Graduate A                                                                                                    | pplication                                                                                                    |  |
| r <sup>1</sup>                       | Create a Temporary Username and Password                                                                                                    |                                                                                                    |                                                                                                    |  |
|                                      | <ul> <li>Choose a username. It should be at least six (5) cha<br/>and/or numbers.</li> <li>Create a password. It should be between sight and to<br/>lowercase letters and numbers. Password should not<br/>"The combination of your username and password the<br/>same.</li> <li>Your username and password are case-ensitive, so</li> <li>Your username and password are case-ensitive, so</li> <li>Your user username and password are case-ensitive, so</li> <li>Your user are not password are case-ensitive, so</li> <li>Your user are not password are case-ensitive, so</li> <li>Your user are not password are case-ensitive, so</li> <li>Your user are not password are case-ensitive, so</li> <li>Your user are not password are case-ensitive, so</li> <li>Your user are not password are case-ensitive, so</li> <li>Your user are not password are case-ensitive, so</li> <li>Your user are not password are case-ensitive, so</li> <li>Your user are not password are case-ensitive, so</li> <li>Your user are not password are case-ensitive, so</li> <li>Your user are not password are case-ensitive, so</li> <li>Your user are not password are case-ensitive, so</li> <li>Your user are not password are case-ensitive, so</li> <li>Your user are not password are case-ensitive, so</li> </ul> | varacters in length and contain a combination of<br>contain any word found in a dictionary.<br>uild ensure this tonly you can access your UF as<br>er and hard for others to guess. Your usernam<br>when you log on you must type them exactly you<br>for to log back on. If you have forgotten your to<br>application.<br>salon, you can return later to your saved applict<br>print the summary or to access the Letter of R | upper and lowercase letters<br>combination of upper and<br>imission application<br>and passimoid cannot be the<br>ne sour cased them.<br>mporary logon, you can use<br>thion.<br>commendation section. |  |
|                                      | Temporary Username:                                                                                                    |                                                                                                    |                                                                                                    |  |
|                                      | Retype Password:                                                                                                    |                                                                                                    |                                                                                                    |  |
|                                      | Create                                                                                                    |                                                                                                    |                                                                                                    |  |
|                                      | We recommend that you use the latest versions of thes<br>Internet Explorer v6.0; Firefox v2.0; Google Chrome v.2.                                                                                                    | e browsers, although we will support these min<br>.0; Safari v4.0; Opera v9.0.                                                                                                    | imum standards:                                                                                                    |  |

5) After creating the temporary username and password, you'll be taken to the main application screen. Please note that you can save your application at any time by clicking the "Save" button in the lower right corner. You should save after completing each page.

| s - Mozilla Firefox                                                                                                    |                                                                                                    |                                                                                                    | -                                                                                                    | -                                                                                                    |                                                                                                    | -                                                                                                    | -                                                                                                    | _ <b>D</b> X                    |
|----------------------------------------------------------------------------------------------------|----------------------------------------------------------------------------------------------------|----------------------------------------------------------------------------------------------------|----------------------------------------------------------------------------------------------------|----------------------------------------------------------------------------------------------------|----------------------------------------------------------------------------------------------------|----------------------------------------------------------------------------------------------------|----------------------------------------------------------------------------------------------------|---------------------------------|
| /cgi-bin/eaglec                                                                                                    |                                                                                                    |                                                                                                    |                                                                                                    |                                                                                                    |                                                                                                    |                                                                                                    |                                                                                                    | ģ                               |
|                                                                                                    |                                                                                                    |                                                                                                    |                                                                                                    | RE                                                                                                    |                                                                                                    |                                                                                                    |                                                                                                    | A                               |
| Univer                                                                                                    | sity of Florida                                                                                                    |                                                                                                    | Grad                                                                                                    | duate Ap                                                                                                    | plicatio                                                                                                    | n                                                                                                    |                                                                                                    |                                 |
| Name: Temporar                                                                                                    | y Username: DEMOAPP                                                                                                    |                                                                                                    |                                                                                                    |                                                                                                    |                                                                                                    |                                                                                                    |                                                                                                    | =                               |
| Perso<br>Inf                                                                                                    | onal Special Degree<br>Programs Programs<br>Info                                                                                                    | Education Residency<br>and Affidavit<br>Activities                                                                                                    | Recommendations<br>(Optional)                                                                                                    | Application<br>Summary                                                                                                    | Logout                                                                                                    |                                                                                                    |                                                                                                    |                                 |
| Instructions for Co                                                                                                    | ompleting the Application                                                                                                    | I                                                                                                    |                                                                                                    |                                                                                                    |                                                                                                    |                                                                                                    |                                                                                                    |                                 |
| You can work on an<br>standard order of p<br>a problem, such as<br>The legend at the t<br>incomplete and blu<br>the legend to comp | iy page of the application at a<br>rogression. As you complete<br>an incomplete item on the p<br>top of each page will identify it<br>when the page is complete<br>lete the submission and fee<br>First/Given Name;                                                                             | any time and in any ord<br>a page, click Save on b<br>age, you will receive an<br>he pages you must con<br>When all pages are co<br>payment processes.                                                                                                    | er, but the pages are p<br>stom right of every pa<br>error alert.<br>uplete. The menu item<br>mpleted, and all items                                                                                                    | presented on th<br>age to save you<br>ns will appear o<br>s are blue, you                                                                                                    | he legend abo<br>ur data. When<br>range if the p<br>can select Su                                                                                                    | ove in a<br>there is<br>age is<br>bmit from                                                                                                    |                                                                                                    |                                 |
|                                                                                                    | Middle:                                                                                                    |                                                                                                    |                                                                                                    |                                                                                                    |                                                                                                    |                                                                                                    |                                                                                                    |                                 |
| Personal<br>Information                                                                                                    | Last/Family/Surname:                                                                                                    |                                                                                                    |                                                                                                    |                                                                                                    |                                                                                                    |                                                                                                    |                                                                                                    |                                 |
|                                                                                                    | Suffix:<br>Other name(s) that could<br>appear on your records:                                                                                                    | None 💌                                                                                                    |                                                                                                    |                                                                                                    |                                                                                                    |                                                                                                    |                                                                                                    |                                 |
| Social<br>Security<br>Number                                                                                                    | While the social security m<br>identification. The SSN is us<br>If you do not have a US as<br>SSN.<br>Venfy your social security<br>If you already have a UTC<br>have previously submitted<br>referring to the application<br>of UTCD. Is also this field<br>UFCD.<br>Have you ever submitted a | Imber is required on yo<br>sed only to assign your<br>cicial security number, ch<br>                                                                                                    | ur UF record, the unive<br>UF student identificati<br>eck here                                                                                                    | ersity does not i<br>ion number (UF<br>e processing of<br>JFID, you may<br>ation. If you ar<br>Yes 🔘 No                                                                                                    | use it for stuc<br>ID).<br>f your applicat<br>locate your nu<br>e unable to n                                                                                                    | lent<br>ion. If you<br>imber by<br>strieve                                                                                                    |                                                                                                    | Save                            |
|                                                                                                    | - Mozilla Firefox cgi-bin/eaglec Univer Name: Temporal Instructions for Cf You can work on pr a problem, such as The legend to comp Personal Information Secial Security Number                                                                                                    | - Mozilla Firefox cgi-bin/eaglec Cgi-bin/eaglec University of Florida Name: Temporary Username: DEMOAPP The Program State Program State Progr | - Mozilla Firefox cgi-bin/eaglec  Cgi-bin/eaglec  University of Florida  Name: Temporary Username: DEMOAPP  Tersonal Program Degree Education Residency Attivation  Testing of the application at one of the application at one or ord a stondard ord or progression. As you complete a page, cfic Save on b a problem, such as an incomplete item on the page, you will freeke an The legend to complete the submission and fee payment processes.  First/Given Name:  Personal Information  First/Given Name:  User/Family/Surname:  Degree of your records:  While the social security number is required on you If you an early on the submission and fee payment processes.  While the social security number is required on you If you do not have a US social security number, ch Strict  You grand shead by a UFID, please provide it be bloc have previously submitted a US application at a page, cited on you If you do not have a US social security number, ch Strict  You grand shead by a UFID, please provide it be bloc have previously submitted a mapplication and the diagname If you and work a USD, please provide it be bloc have previously submitted an application at the bod for the diagname If you and the diagname If you and the social security number of the social your previously submitted an application and the bun your urecords: | - Mozilla Firefox cgi-bin/eaglec  - Mozilla Firefox cgi-bin/eaglec  - Mozilla Firefox cgi-bin/eaglec  - Mozilla Firefox - Cgi-bin/eaglec  - Mozilla Firefox - Cgi-bin/eaglec  - Mozilla Firefox - Cgi-bin/eaglec  - Mozilla Firefox - Cgi-bin/eaglec - Mozilla Firefox - Cgi-bin/eaglec - Mozilla Firefox - Mozilla Firefox | - Mozilla Firefox cgi-bin/eaglec  Curversity of Florida  Cardutate Age  Automatical  Curversity of Florida  Cardutate Age  Name: Temporary Username: DEMOAPP  Temporary Username: DEMOAPP  Testrontions for Completing the Application  Coptional  Second  Second  Se | - Mozilia Firefox cgi-bin/eaglec  Curversity of Florida  Caduate Application  Research  Second  Second  Secon | - Maxila Firefox cgi-bin/eaglec  - Maxila Firefox cgi-bin/eaglec  - Moxila Firefox - University of Florida  - University of Florida  - University of Florida  - Contract - Contract - Cont | - Maxila Firefox cpi-bin/eagle: |

You can also "jump" to different parts of the application as needed by using the navigation bar at the top of the screen. You do not need to fill out your application in precisely this order, but you do need to make sure that all portions of the application are complete before submitting.

| University of Florida - Admission | s - Mozilla Fi                                          | irefox                                                                                            | -                                                                                                    | -                                                                                                    | -                                                                                                    | -                                                                                                 | -                                                                                                    |                                                                                                    | -                                          | - | _ <b>_</b> X |
|-----------------------------------|---------------------------------------------------------|---------------------------------------------------------------------------------------------------|----------------------------------------------------------------------------------------------------|----------------------------------------------------------------------------------------------------|----------------------------------------------------------------------------------------------------|---------------------------------------------------------------------------------------------------|----------------------------------------------------------------------------------------------------|----------------------------------------------------------------------------------------------------|--------------------------------------------|---|--------------|
| ufi.edu https://www.isis.ufl.edu  | /cgi-bin/eag                                            | lec                                                                                               |                                                                                                    |                                                                                                    |                                                                                                    |                                                                                                   |                                                                                                    |                                                                                                    |                                            |   |              |
|                                   |                                                         |                                                                                                   |                                                                                                    |                                                                                                    |                                                                                                    |                                                                                                   |                                                                                                    |                                                                                                    |                                            |   |              |
| ord updated.                      | l                                                       | Univers                                                                                           | ity of Flor                                                                                                    | ida                                                                                                    |                                                                                                    |                                                                                                   | Graduate                                                                                                | Applicatio                                                                                          | n                                          |   |              |
|                                   | Name:                                                   | Temporary                                                                                         | Username: DEM                                                                                                    | IOAPP                                                                                                    |                                                                                                    |                                                                                                   |                                                                                                    |                                                                                                    |                                            |   | =            |
|                                   |                                                         | Person<br>Info                                                                                    | al Special<br>Programs<br>Info                                                                                                    | Degree<br>Programs ar<br>Activ                                                                                                    | ation Residen<br>Id Affidav<br>ities                                                                                                   | Recommend<br>(Optiona                                                                             | ations Application<br>I) Summar                                                                         | on<br>ry Logout                                                                                     |                                            |   |              |
|                                   | Instructi                                               | ions for Con                                                                                      | npleting the Ap                                                                                                    | plication                                                                                                    |                                                                                                    |                                                                                                   |                                                                                                    |                                                                                                    |                                            |   |              |
|                                   | You can<br>standard<br>a proble<br>The lege<br>the lege | work on any<br>d order of pro<br>em, such as a<br>and at the top<br>ete and blue<br>and to comple | page of the appli<br>gression. As you on<br>n incomplete item<br>p of each page wil<br>when the page is<br>the the submission                                                   | cation at any tim<br>complete a page<br>n on the page, yo<br>II identify the page<br>complete. When<br>n and fee payme                                                          | e and in any o<br>, click Save on<br>ou will receive a<br>ges you must o<br>all pages are o<br>nt processes.                           | rder, but the page<br>bottom right of e<br>n error alert.<br>complete. The me<br>completed, and a | es are presented o<br>very page to save<br>nu items will appe<br>Il items are blue,                     | on the legend abo<br>a your data. When<br>ar orange if the pi<br>you can select Sub                 | ve in a<br>there is<br>age is<br>amit from |   |              |
|                                   |                                                         |                                                                                                   |                                                                                                    |                                                                                                    |                                                                                                    |                                                                                                   |                                                                                                    |                                                                                                    |                                            |   |              |
|                                   |                                                         |                                                                                                   | First/Give                                                                                                    | en Name:                                                                                                    |                                                                                                    |                                                                                                   |                                                                                                    |                                                                                                    |                                            |   |              |
|                                   |                                                         |                                                                                                   |                                                                                                    | Middle:                                                                                                    |                                                                                                    |                                                                                                   |                                                                                                    |                                                                                                    |                                            |   |              |
|                                   | Perso<br>Inform                                         | onal<br>nation                                                                                    | Last/Family/                                                                                                    | Surname:                                                                                                    |                                                                                                    |                                                                                                   |                                                                                                    |                                                                                                    |                                            |   |              |
|                                   |                                                         |                                                                                                   |                                                                                                    | Suffix: Nor                                                                                                    | ne 💌                                                                                                    |                                                                                                   |                                                                                                    |                                                                                                    |                                            |   |              |
|                                   |                                                         |                                                                                                   | Other name(s) f<br>appear on you                                                                                                    | that could<br>ir records:                                                                                                    |                                                                                                    |                                                                                                   |                                                                                                    |                                                                                                    |                                            |   |              |
|                                   | Soci<br>Secu<br>Num                                     | ial<br>rity<br>ber                                                                                | While the social s<br>identification. The<br>If you do not hav<br><b>Verify your social</b><br>If you already ha<br>have previously s<br>referring to the a<br>your UFID; leave | security number<br>e SSN is used on<br>ve a US social se<br>SSN:<br>al security numb-<br>sve a UFID, pleas<br>submitted a UF a<br>pplication summ<br>this field blank.<br>UFID; | is required on y<br>ly to assign yo<br>curity number,<br><br>ar to ensure its<br>se provide it be<br>pplication and<br>any of your pre | our UF record, th<br>ur UF student Ider<br>check here.                                            | e university does<br>ntification number<br>dite the processin<br>your UFID, you n<br>application. If yo | not use it for studi<br>(UFID).<br>Ig of your applicati<br>nay locate your nu<br>u are unable to re | ent<br>on. If you<br>mber by<br>trieve     |   |              |
|                                   |                                                         |                                                                                                   | Have you ever su<br>Have you ever at                                                                                                    | ubmitted an appl<br>ttended the Univ                                                                                                    | ication to the U<br>ersity of Florida                                                                                                  | niversity of Florid<br>? O Yes O No                                                               | a? 🔍 Yes 🔘 No                                                                                           |                                                                                                    |                                            |   | Save         |

We will now address each page of the application, as well as any special instructions for filling out the required information on that page.

**<u>Personal Info</u>** – Please read the instructions on this page and complete all fields.

<u>Special Programs Info</u> – Please complete the sections that apply to you. If no items in this section apply to you, leave everything blank and Save.

<u>**Degree Programs**</u> – Please fill this section out carefully. <u>If this section is filled out incorrectly or</u> left incomplete, it will result in your application not being reviewed by the department.

**Intended Term and Year** = Fall 2012 (this is the term you would start in if accepted to the program. We only admit students in the Fall semester)

**Degree Goal** = Doctor of Philosophy (Psychology is a PhD program)

## **Program of Study:**

<u>IF APPLYING TO COUNSELING PSYCHOLOGY</u> = Select "Counseling Psychology" from the drop-down menu. The menu is in alphabetical order, so you'll find Counseling Psychology just above "Criminology, Law and Society". You do not need to indicate a program specialization if you are applying to Counseling Psychology, UNLESS you have a secondary area of interest. See instructions on page 6 for details.

|                               |                                                                                                    | A REAL PROPERTY AND A REAL PROPERTY AND A REAL |
|-------------------------------|----------------------------------------------------------------------------------------------------|----------------------------------------------------------------------------------------------------|
|                               | University of Florida                                                                                                    | Graduate Application                                                                                                    |
| Name:                         | Temporary Username: DEMOAPP                                                                                                    |                                                                                                    |
|                               | Personal Special Programs Activity                                                                                                    | on Residency<br>Affidavit Recommendations<br>(Optional) Summary Logout                                                                                                    |
|                               | Primary<br>Program                                                                                                    | Program 2 Program 3<br>(Optional) (Optional)                                                                                                    |
| Academ                        | ic Program Information                                                                                                    |                                                                                                    |
| Identify<br>program<br>3 menu | your preferred term of entry and your primary degree g<br>of study. Click Save to continue. If you are applying to<br>items on the legend above.                                                                                                    | goal. Once selected, you will be asked to provide information specific to your<br>o more than one program, enter this information on the Program 2 and Program                                                                                                    |
|                               | ······································                                                                                                    |                                                                                                    |
| Primary                       | Intended term and year:<br>Degree goal: Doctor of Philosophy o                                                                                                    | r Education                                                                                                    |
| Program                       | Program of study: Choose                                                                                                    | -                                                                                                    |
|                               | Program specialization<br>(optional): Computer Engineering                                                                                                    |                                                                                                    |
|                               | Program specialization<br>(optional):<br>Department contact name<br>(optional):<br>                                                                                                    | r Counseling<br>Jeling<br>Ind Guidance                                                                                                    |
|                               | Program specialization<br>(optional):<br>Department contact name<br>(optional):<br>                                                                                                    | rCounseling<br>leling<br>and Guidance                                                                                                    |
|                               | Program specialization<br>(optional):<br>Department contact name<br>(optional):<br>Personal Statement To<br>Explain your purpose fr<br>study.<br>Department contact name<br>(optional):<br>Department contact name<br>(optional):<br>Personal Statement To<br>Explain your purpose fr<br>Study.                                                                                                    | r/Counseling<br>leling<br>and Guidance<br>Society<br><i>uction</i> :<br>Etion<br>Planning<br>y                                                                                                    |
|                               | Program specialization<br>(optional):<br>Department contact name<br>(optional):<br>                                                                                                    | rCounseling<br>leling<br>ind Guidance<br>vectors:<br>ction<br>Planning<br>Y<br>stration and Policy<br>whip                                                                                                    |
|                               | Program specialization<br>(optional):<br>Department contact name<br>(optional):<br>Personal Statement To<br>School Counseling a<br>Counseling a<br>Counselin | <pre>/ Counseling<br/>leling<br/>ind Guidance<br/>//<br/>ciclely<br/>wution:<br/>ciclon<br/>Planning<br/>ry<br/>stration and Policy<br/>ship<br/>ministration<br/>r Engineering , ind reasons for selecting a particular field of<br/>ministration<br/>reasons for selecting a particular field of<br/>stration and Policy<br/>stration and Policy<br/>impi atributes auxil as boid, italics,</pre>                                                                                                    |
|                               | Program specialization<br>(optional):<br>Department contact name<br>(optional):<br>Personal Statement To<br>Exclusion<br>Statuty<br>Guidelines:<br>Submit s 400-500 work<br>Submit s 400-500 work<br>Submit s                                                                                                    | In Counseling In Guidance In Guidance In Guidance In In In Internation Internatio Interna  |

<u>IF APPLYING TO ANY OTHER AREA OF PSYCHOLOGY</u> = Select "Psychology-Lib Arts & Sciences", and under "Program Specialization", indicate one of the following areas of Psychology:

**Behavior Analysis** 

Behavioral & Cognitive Neuroscience (BCN)

Developmental

Social

It is important to note that, although the application says "Program Specialization (optional)", indicating your specialization is NOT optional for our program. We cannot review your application to Psychology without a specialization.

| Name                          | University of                                                                               | Florida                                                                                                    | 0                 | Gradu                    |                               | University of Florida Gra                                                                                                    |
|-------------------------------|---------------------------------------------------------------------------------------------|----------------------------------------------------------------------------------------------------|-------------------|--------------------------|-------------------------------|----------------------------------------------------------------------------------------------------|
| Name.                         | remporary osernan                                                                           | B. DEMOAPP                                                                                                    |                   |                          | Name:                         | e: Temporary Username: DEMOAPP                                                                                                    |
|                               | Personal Specia<br>Info Info                                                                | Programs Education and Activities Residency (Op                                                                           | tional            | ations A                 |                               | Personal Special Programs Info Programs Affidavit Affidavit (Optional)                                                                                                    |
|                               |                                                                                             | Program Program 2 (Optional) (Optional)                                                                                   | 3<br>I)           |                          |                               | Program 2<br>Program 3<br>(Optional)                                                                                                    |
| Academ                        | ic Program Information                                                                      |                                                                                                    |                   |                          | Academ                        | mic Program Information                                                                                                    |
| Identify<br>program<br>3 menu | your preferred term of entry<br>of study. Click Save to conti<br>items on the legend above. | and your primary degree goal. Once selected, you v<br>nue. If you are applying to more than one program                   | vill be<br>, ente | e asked t<br>er this inf | Identify<br>program<br>3 menu | ify your preferred term of entry and your primary degree goal. Once selected, you will be ask<br>am of study. Click Save to continue. If you are applying to more than one program, enter th<br>nu items on the legend above.                       |
|                               | Intended term and year:                                                                     |                                                                                                    |                   |                          |                               | Intended term and year:                                                                                                    |
|                               | Degree goal:                                                                                | Doctor of Philosophy or Education                                                                                         |                   |                          |                               | Degree goal: Doctor of Philosophy or Education 💌                                                                                                    |
| Primary<br>Program            | Program of study:                                                                           | Choose                                                                                                    | •                 |                          | Primary                       | Brogram of study                                                                                                    |
|                               | Program specialization<br>(optional):                                                       | Plant Pathology<br>Political Science                                                                                      | ^                 |                          |                               | Program specialization (optional):                                                                                                    |
|                               | Department contact name<br>(optional):                                                      |                                                                                                    |                   |                          |                               | Department contact name (optional):                                                                                                    |
|                               |                                                                                             | Public Health                                                                                                    |                   |                          |                               |                                                                                                    |
|                               | Personal Statement T<br>Explain your purpose                                                | Religion<br>Research and Evaluation Methodology<br>Romance Languages and Literatures:                                     |                   | nd reas                  |                               | Personal Statement Topic<br>Evolain your nurness for graduate study, including your current degree goals and                                                                                                    |
|                               | study.                                                                                      | French                                                                                                    |                   |                          |                               | study.                                                                                                    |
|                               | Guidelines:<br>Submit a 400-500 wor<br>mindful of the space r                               | <ul> <li>Spanish</li> <li>School Counseling and Guidance</li> <li>Special Ed, School Psy &amp; Early Childhood</li> </ul> | 20                | es of si<br>ed the s     |                               | Guidelines:<br>Submit a 400-500 word essay. The text box accommodates one-and-a-half pages<br>mindful of the space remaining in the character counter. The essay cannot exceed                                                                      |
|                               | You can compose the<br>Keep your formatting a<br>underlining and quota                      | e School Psychology<br><sup>al</sup> Sociology<br><sup>ti</sup> Soil and Water Science                                    |                   | box or y<br>ting; att    |                               | You can compose the essay in a word processor and then paste it into the text box<br>Keep your formatting as simple as possible and avoid using any special formatting<br>underlining and quotation marks can be lost when copied into the textbox. |
|                               | If you paste text that<br>click Save to continue.                                           | e Special Education<br>Statistics<br>Veterinary Medical Sciences                                                          | -                 | haracter                 |                               | If you paste text that exceeds the character limit, only the allotted number of charactick Save to continue.                                                                                                    |
|                               |                                                                                             | veterinary Medical Sciences                                                                                               |                   |                          |                               |                                                                                                    |

## SECONDARY AREAS OF INTEREST

- If you have a secondary area of interest, you may indicate two areas and number them. For example: 1) BCN, 2) BA
- If your secondary area of interest is Counseling, follow the same instructions as above. For example: 1) Social, 2) Counseling
- If your primary interest is Counseling with a secondary interest in another area of Psychology, use the instructions for applying to the Counseling program (select "Counseling Psychology" from the drop-down menu and write in your secondary area of interest under "Program Specialization" and number that item "2)".
   For example: 2) Social

**Statement of Purpose:** Please be aware that there is a 500 word limit on the statement of purpose, so if you write an essay that is more than 500 words and paste it into the text box, it will be truncated.

**Program 2 and/or 3:** Use these tabs if you are applying to other programs in addition to Psychology. Otherwise, you may leave these blank.

**Education and Activities** – Please remember that the GPA is UPPER-DIVISION. You should calculate all grades earned after the semester in which you earned 60 semester hours (90 quarter semester hours). If you have questions about how to properly compute grades, an in-depth worksheet is available here: <u>http://www.admissions.ufl.edu/pdf/worksheet.pdf</u>

Also, be sure to submit your resume/CV under the "Resume/Other (Optional)" section of this page. Please note that your resume/CV is a necessary part of the application, and is not optional. Please upload this document in PDF format; we cannot guarantee that resumes uploaded in any other format will be reviewed due to the possibility of technical difficulties.

**<u>Residency Affidavit</u>** – Follow instructions on this page. If you are not eligible for any of the Florida residency categories, leave all boxes unchecked and click "Save" to continue to the Non-Florida resident certification page.

<u>**Recommendations**</u> – Please note that the online Recommendation letters for the Psychology program are **REQUIRED**, not optional. All 3 recommendation letters should be submitted online, so you will need to submit 3 different recommendation requests. Also, please be advised that it is your responsibility to check the Status tab after submitting your application and confirm that all of your recommenders have sent in their letters of reference.

Access to this Recommendation Request: waiving your right of access means that you will not be permitted to read the letter that your recommender wrote about you. You are welcome to maintain your right of access, but waiving that right means that your recommender can write as frankly and completely as possible.

<u>Application Summary</u> – Please review this page carefully and confirm that all of the information you have entered in your application is correct before submitting.

<u>Submit</u> – Once you have completed and saved each part of the application, this item will appear in the legend at the top of the screen. Read and check off the certification notice, and follow the instructions regarding your App Summary, UF ID, and username and password. Then you may click "Submit Application". You cannot make changes to your application after submitting.

| Personal Spec<br>Info Progr.<br>Inf | al Programs Faducation Affidavit Affidavit Coptional) Application Submit Logout                                                                                                    |  |  |  |  |  |  |
|-------------------------------------|----------------------------------------------------------------------------------------------------|--|--|--|--|--|--|
| Submitting the Application          |                                                                                                    |  |  |  |  |  |  |
| Certifying the<br>Information       | By checking the box below, I, h h , certify that the information provided in this application is complete and<br>accurate. I understand that false or fraudulent statements within this application or residency statement can<br>result in disciplinary action, denial of admission and invalidation of credits and degrees earned.<br>If admitted, I agree to abide by the policies of the Florida Board of Governors and the rules and regulations of<br>the University of Florida. I further agree to the release of any transcript, student record and test score to this<br>institution that it may request.<br>Should any of this information change before I enroll, I will immediately notify the Office of Admissions.<br>Please check this box to certify. |  |  |  |  |  |  |
| Submit the<br>Application           | Before you log off after submitting your application and paying the application fee, remember to do three things:<br>Print your application summary and keep this for your records.<br>Take note of your UFID, which is on the summary.<br>Write down your temporary username and password for future logon to this application.<br>Submit Application                                                                                                    |  |  |  |  |  |  |

## **Important Notes**

- Make sure to send your GRE score and transcripts to the Office of Graduate Admissions.
  - GRE scores should be sent to institution code 5812. Please do NOT indicate the Psychology Dept as the score recipient, as that will result in the scores being sent directly to the department instead. Scores sent to the department instead of Graduate Admissions cannot be processed.
  - Transcripts should be ordered from each university that you have attended, and should arrive in a sealed envelope bearing the stamp of the university. Transcripts should be mailed to:

University of Florida Office of Graduate Admissions 201 Criser Hall PO Box 114000 Gainesville, FL 32611-4000

- Make sure that you write down your UF ID, username, and password, and keep these in a safe place. You will need to refer to these items in order set up a Gatorlink account and check your application status at <a href="http://www.admissions.ufl.edu/appstatus.html">http://www.admissions.ufl.edu/appstatus.html</a>
  - This application status tool will tell you what documents are missing/not yet arrived/not yet processed in regards to your application.
  - Please be aware that the Graduate Admissions Office processes thousands of applications for the entire university, so it may take several weeks at peak application time (November-December) for them to process your documents and show them as "received" in the Application Status screen.
  - The Psychology Department cannot provide status updates, process your GRE scores/transcripts, contact Graduate Admissions on your behalf, etc. If you have questions regarding missing items in your application, please contact Graduate Admissions at 352-392-1365.
- The \$30 application fee can be paid by check or credit card. Please do not send any application fee payments to the Department of Psychology. For more details, see the App Checklist from Grad Admissions: <u>http://www.admissions.ufl.edu/grad/gradchecklist.html</u>
- It is not necessary to mail the Assistantship/Fellowship Application form to the Department of Psychology. All students will be considered for any Fellowships and/or Assistantships for which they are eligible.
- If you have a question that was not answered by this instruction guide or any of the information on our website, please email the Graduate Program Assistant at <a href="mailto:psych-info@ufl.edu">psych-info@ufl.edu</a>